Cognome .....

..... Nome .....

## Verifica di Informatica

Liceo Scientifico "A. Volta" classe 2° B, 01/12/2007 prof. Magni Claudio

Non è consentito consultare libri o appunti. Non è consentito accedere ad internet o utilizzare programmi non richiesti esplicitamente nel compito. È fondamentale salvare il file alla fine del lavoro!

- 1 Apri Microsoft PowerPoint
- 2 Salva il file sul Desktop con nome: *nome-cognome* (cioè il tuo nome seguito dal trattino seguito dal tuo cognome)
- 3 Modifica lo schema:
  - 3.1 Riduci la casella del titolo in modo da poter inserire una piccola immagine alla sua destra
  - 3.2 Inserisci un'immagine da ClipArt in alto a destra, nello spazio che hai appena creato
  - 3.3 Imposta la dimensione dell'immagine appena inserita a 3x3cm
  - 3.4 Imposta il carattere del titolo: "Trebuchet MS", 32pt, grassetto, blu
  - 3.5 Imposta come sfondo una sfumatura con colore scuro in basso e colore chiaro in alto (i colori sono a tua discrezione)
- 4 Imposta il layout della prima diapositiva a "Diapositiva titolo"
- 5 Come titolo inserisci il testo: "Verifica di Informatica"
- 6 Come sotto-titolo inserisci il testo: "PowerPoint"
- 7 Inserisci una nuova diapositiva
- 8 Imposta il layout a "Titolo e testo"
- 9 Come titolo inserisci: "Regole"
- 10 Come testo inserisci quello seguente nel riquadro:
  - Non parlare coi compagni
  - Non copiare:
    - cioè non consultare libri
    - ma anche non sbirciare al pc dei compagni

## (le indentazioni nel testo indicano i livelli di indentazione dello schema)

- 11 Inserisci una nuova diapositiva
- 12 Imposta il layout a "Solo titolo"
- 13 Come titolo inserisci: "Prova delle immagini"
- 14 Inserisci un'immagine da ClipArt al centro
- 15 Disegna un rettangolo e posizionalo in modo che copra parzialmente l'immagine inserita prima

- 16 Imposta il bordo del rettangolo a rosso a trattini e il colore di riempimento a giallo
- 17 Ruota il rettangolo di 50°
- 18 Cambia l'ordine delle due immagini, in modo che il rettangolo venga coperto (in parte) dall'immagine di ClipArt
- 19 Inserisci una nuova diapositiva
- 20 Imposta il layout a "Titolo e contenuto"
- 21 Come titolo inserisci: "Prova dei diagrammi"
- 22 Inserisci un organigramma come il seguente (con colori a scelta):

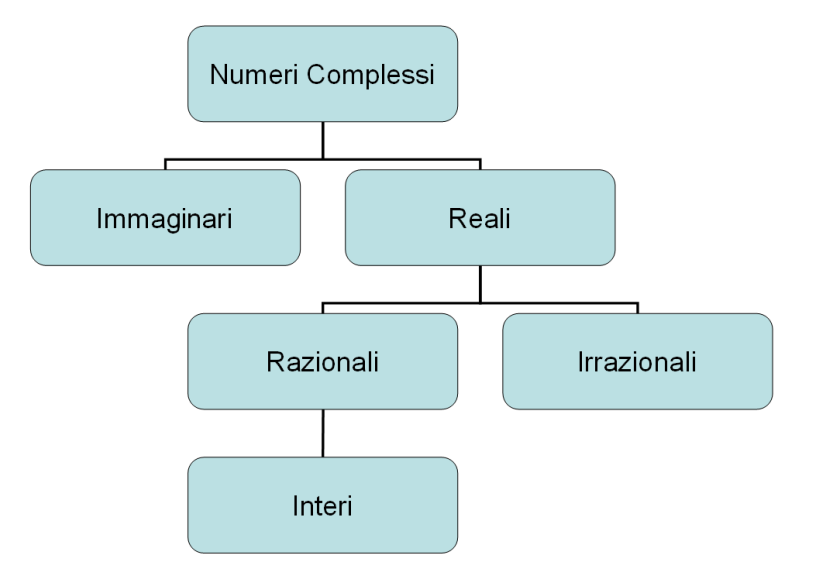

- 23 Aggiungi una animazione all'organigramma riguardo alla sua entrata (l'animazione è a tua scelta)
- 24 Imposta per tutte le diapositive l'avanzamento transazione ogni 3 secondi, lasciando comunque l'avanzamento con il clic del mouse
- 25 Imposta, solo per la terza diapositiva, la transazione "A comparsa da destra", con velocità media